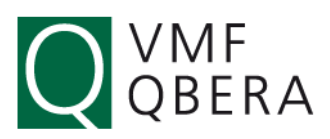

## Hur man hämtar sållningsresultat i VIOL

Gå in under "Tjänster", "Stickprov" och "Kollektivbeskrivning".

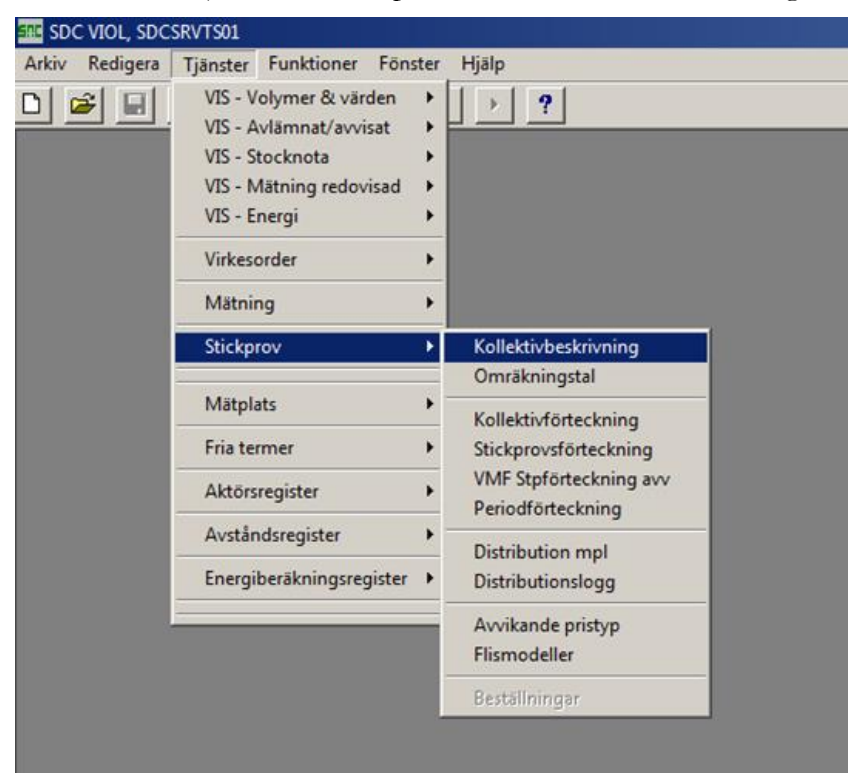

Gå in på **kollektivbeskrivningen** och öppna upp önskat kollektiv. Viktigt är att man i detta läge **öppnar** sollektivet och inte trycker utför.

| SDC VIOL, SDCSRVTS01 -     | [Kollektivbeskrivning 1] |                 |                 |                                   |
|----------------------------|--------------------------|-----------------|-----------------|-----------------------------------|
| D Arkiv Redigera Tjän      | ster Funktioner Fönst    | er Hjälp        |                 |                                   |
| D <b>B</b> X               | <u> </u>                 | <b>?</b>        |                 |                                   |
| Kollektiv Period SSTE Gilt | ig from - tom Bes        | krivning        | Administratör   | Historik-                         |
|                            |                          |                 | 00000           | $\langle \langle \rangle \rangle$ |
|                            | Allmänt                  |                 |                 | Fas <u>2</u>                      |
|                            | Basomräkningstal         |                 | Upplysningsfält |                                   |
| VMF:                       | Brutto:                  | Urvalsfrekvens: | Kvantitet:      | Energiformel:                     |
| Mätmetoder:                | Nation                   | Urvalsfr. mpl:  | Laster:         | Värmevärde:                       |
| Måttslag:                  |                          | Intervall:      | Travar:         | Askhalt:                          |
| Förd. nyckel:              | Antal:                   |                 | Precision %     | Fraktionsbedömning                |
| Kollektivtyp:              |                          | SSTE Songrupp   | Precision %     | Ksign:                            |
| Stp-underlag antal         | Standardavv %            |                 | Stickprovs-     | Th:                               |
| Stpenhet:                  | Brutto:                  |                 | enneter:        | _                                 |
| Perioder:                  | Värde:                   |                 | Antal enheter:  |                                   |

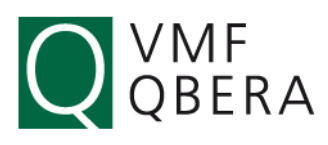

Ш

När valt kollektiv väl är öppnat trycker man **utför**. Man får då upp nedanstående frågeruta där man trycker **OK** med "Stickprovsförteckning" markerat.

| 🔀 Kollektivbeskrivning 1                        |                                          | _ 🗆 🗙                                         |
|-------------------------------------------------|------------------------------------------|-----------------------------------------------|
| Öppna<br>Stickprovsförteckning                  | hing Administratör                       |                                               |
| Periodförteckning                               | A <u>k</u> tör                           | <u>M</u> ätplats                              |
| Avbryt                                          | Upplysningsfält                          |                                               |
| Hjälp                                           | Urvalsfrekvens: Kvantitet:               | Energiformel:                                 |
|                                                 | Urvalsfr. mpl: Laster:                   | Värmevärde:                                   |
|                                                 | Intervall: Travar:                       | Askhalt:                                      |
| Antal                                           | Precision %                              | Fraktionsbedömning                            |
| Kollektivtyp:                                   | SSTE Sortgrupp  Precision % Värde:       | Ksign:                                        |
| Stp-underlag antal                              | Stickprovs-                              | Th:                                           |
| Stpenhet: Brutto:                               | enheter:                                 |                                               |
| Redov.<br>perioder: Värde:                      | Antal enheter:                           |                                               |
| Sortimentsförd enl                              |                                          | Omräkningsperiodicitet                        |
| enkel mätning Kollektiv LevÅr Per               | Sållning/th-prov 🗖 Omräkn flis 🛛 Båtkoll | C Vecka                                       |
| C noggrann mätning                              | Priskorr Status Status                   | <ul> <li>Halv manad</li> <li>Månad</li> </ul> |
| 🗖 Fördelning kval 🔲 Vrak/avdrag redovisas per s | ort.grupp                                |                                               |
| Upplagd Senast ändrad Statu                     | is Kommentar                             | Flis överföring<br>kollektivet mätes          |
|                                                 | 1                                        | under VMF:                                    |
|                                                 |                                          |                                               |

Man kommer då till en bild där man ska trycka **utför** igen. OBS. Notera att man här kan välja vilken **period** man vill få upp stickprov för. Den senaste är alltid förvald men om en ny period precis har dragit igång kanske det är föregående period som är mer intressant.

|   | Stickprovsförteckning 1                                                                             |                                                                                                    | _ 0                |
|---|----------------------------------------------------------------------------------------------------|----------------------------------------------------------------------------------------------------|--------------------|
| 1 | Ur <u>v</u> al                                                                                      | Resultat                                                                                                    | <u>M</u> akulering |
|   | Kollektiv: Period: Pas: Huvudkod /Interntnr: Interntnr2: Datum fr o m - t o m: MottPI: Virkesorder: | Roll<br>Säljare<br>Köpare<br>Säljare & Köpare<br>Status<br>Alla<br>Alla ok (inkl godkända av VMF)<br>Alla avvisade<br>Alla godkända och makulerade av VM<br>Alla godkända av VMF | IF                 |

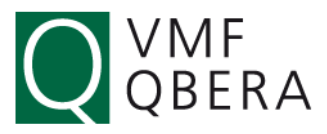

Nu ser man hela periodens utfallna stickprovsnummer.

| SDC VIOL, SD      | CSRVTS         | 01 - [9 | Stickprovsförtecknin  | g 1]           |          |    |                               |   |      |     |           |
|-------------------|----------------|---------|-----------------------|----------------|----------|----|-------------------------------|---|------|-----|-----------|
| 🔁 Arkiv Redi      | gera T         | ljänste | er Funktioner Fö      | nster Hjälp    | )        |    |                               |   |      |     |           |
| 🗋 🖻 🗉             | 8              | ×       | 的! 1                  |                | ?        |    |                               |   |      |     |           |
|                   | Ur <u>v</u> al |         |                       |                |          |    |                               |   |      |     |           |
| (allaktive l      | Devie di 1     | C Ener  | 1. Dalk Callara ask K | inne Chabur    | Alla     |    |                               |   |      |     |           |
| NUIEKUV.          | renou. I       | о, газ. | T, NUIL Saljale UCH N | opare, status. | Alla     |    |                               |   |      |     |           |
|                   |                |         |                       |                |          |    |                               |   |      |     |           |
|                   |                |         |                       | -              |          |    | -                             | _ |      |     |           |
| -Antal stickprov- |                | Prov    | Rnr Enkel Mätdat B    | Rnr Noggr      | Mätdat N | TH | Avvorsak                      |   | Godk | Mak | Mak.orsak |
| ras               | 1              | 101     | 2015011               | 7              | 20150117 | X  |                               | • | _    |     |           |
| 1                 | 2              | 102     | 2015011               | /              | 20150117 | X  |                               | • |      | -   |           |
| Fotalt            | 3              | 103     | 2015011               | <u></u>        | 20150117 | ×  |                               | • |      |     |           |
| 69                | 4              | 104     | 20150120              | 5              | 20150126 | ×  |                               | - |      |     |           |
| àodkänd           | 5              | 105     | 20150120              | 5              | 20150126 | ×  |                               | - |      | _   |           |
| 66                | 6              | 106     | 2015012               | 5              | 20150126 | X  |                               | - |      | -   |           |
|                   | 1              | 107     | 2015012               | 5              | 20150126 | X  |                               | • | _    | _   |           |
| atum              | 8              | 108     | 2015021               |                | 20150211 | ×  |                               | • | _    | _   |           |
| om                | 9              | 109     | 2015021               |                | 20150211 | X  |                               | • | _    | _   |           |
|                   | 10             | 110     | 2015021               |                | 20150211 | X  |                               | - | _    | -   |           |
| om                | 11             | 111     | 2015022               | 3              | 20150223 | X  |                               | - |      |     |           |
|                   | 12             | 112     | 2015022               | 5              | 20150223 | ×  |                               | - |      |     |           |
|                   | 13             | 113     | 20150224              |                | 20150224 | X  |                               | - |      |     |           |
|                   | 14             | 114     | 20150224              | •<br>•         | 20150224 | ~  |                               | - | -    |     |           |
|                   | 15             | 110     | 20150310              | 2              | 20150316 |    |                               | - |      |     |           |
|                   | 17             | 117     | 20150310              | 2              | 20150316 | ÷  |                               | 긕 |      |     |           |
|                   | 12             | 118     | 20150310              | 2              | 20150316 | Ŷ  |                               | ÷ |      |     |           |
|                   | 19             | 119     | 2015031               | 2              | 20150378 | Ŷ  |                               | ÷ |      |     |           |
|                   | 20             | 120     | 20150320              | ,              | 20150328 | x  |                               | ÷ |      |     |           |
|                   | 20             | 121     | 2015032               | 2              | 20150328 | X  |                               | ÷ |      |     |           |
|                   | 22             | 122     | 2015032               | 2              | 20150328 | X  |                               | ÷ |      |     |           |
|                   | 23             | 123     | 2015040               | 1              | 20150408 | X  |                               | ÷ |      | 1   |           |
|                   | 24             | 124     | 2015040               | 3              | 20100400 | 0  | 165 Noogrann mätning finns ei | ÷ | 1    |     |           |
|                   | 25             | 125     | 2015040               |                | 20150409 | X  |                               | - | 1    |     |           |
|                   | 26             | 126     | 2015040               | 3              | 20150409 | X  |                               | - | 1    |     |           |

Dubbelklicka på ett X i kolumnen "TH".

| SDC VIOL, SD    | CSRVTS    | 01 - [9 | tickprovsförteckning   | 1]             |          |          |                                       |      |     |           |
|-----------------|-----------|---------|------------------------|----------------|----------|----------|---------------------------------------|------|-----|-----------|
| Arkiv Redi      | gera 1    | ljänste | r Funktioner Fön       | ster Hjälp     | 0.1      |          |                                       |      |     |           |
| ) 🖻 🗉           | 8         | ×       | 桷!                     |                | ?        |          |                                       |      |     |           |
|                 |           |         |                        | Ur <u>v</u> al |          |          |                                       |      |     |           |
| Kallaktiur      | Dariad: 1 | C Ener  | 1. Dolk College och Kö | ovo Cistus     | Alla     |          |                                       |      | 2   |           |
| KOllekuv.       | renou. i  | o, ras. | T, HUIL Saljale UCH KU | pare, status.  | Alia     |          |                                       |      |     |           |
|                 |           |         |                        |                |          |          |                                       |      |     |           |
|                 |           |         |                        |                |          |          |                                       |      |     |           |
| Antal stickprov |           | Prov    | Rnr Enkel Mätdat E     | Rnr Noggr      | Mätdat N | TH       | Avvorsak                              | Godk | Mak | Mak.orsak |
| as              | 1         | 101     | 20150117               |                | 20150117 | X        |                                       |      |     |           |
| 1               | 2         | 102     | 20150117               |                | 20150117 | X        | -                                     | 11   |     |           |
| otalt           | 3         | 103     | 20150117               |                | 20150117 | X        | -                                     | 11   | 11  |           |
| 69              | 4         | 104     | 20150126               |                | 20150126 | X        | ·                                     | 11   | 1   |           |
| odkänd          | 5         | 105     | 20150126               |                | 20150126 | X        | -                                     | 11   |     |           |
| 66              | 6         | 106     | 20150126               |                | 20150126 | X        | -                                     | 11   | 11  |           |
|                 | 7         | 107     | 20150126               |                | 20150126 | X        | •                                     | 111  | 11  |           |
| atum            | 8         | 108     | 20150211               |                | 20150211 | X        | •                                     |      | 11  |           |
| om              | 9         | 109     | 20150211               |                | 20150211 | X        | •                                     | 11   | 11  |           |
|                 | 10        | 110     | 20150211               |                | 20150211 | X        | -                                     | 11   | 11  |           |
| om              | 11        | 111     | 20150223               |                | 20150223 | X        | •                                     | 11   | 111 |           |
|                 | 12        | 112     | 20150223               |                | 20150223 | X        | <b>•</b>                              | 11   |     |           |
|                 | 13        | 113     | 20150224               |                | 20150224 | X        | <b>•</b>                              | 11   | 111 |           |
|                 | 14        | 114     | 20150224               |                | 20150224 | X        | <b>•</b>                              |      | 1   |           |
|                 | 15        | 115     | 20150316               |                | 20150316 | X        | •                                     |      | -   |           |
|                 | 16        | 116     | 20150316               |                | 20150316 | X        | -                                     | -    | 1   |           |
|                 | 17        | 117     | 20150316               |                | 20150316 | X        | ×                                     | 11   | 11  |           |
|                 | 18        | 118     | 20150316               |                | 20150316 | X        | <b>•</b>                              | 111  | 111 |           |
|                 | 19        | 119     | 20150328               |                | 20150328 | X        | <b>•</b>                              | 1    | 11  |           |
|                 | 20        | 120     | 20150328               |                | 20150328 | X        | <b>•</b>                              | 1    | -   |           |
|                 | 21        | 121     | 20150328               |                | 20150328 | X        | <u> </u>                              | 1    | 11  |           |
|                 | 22        | 122     | 20150328               |                | 20150328 | X        | <u> </u>                              | 1    | 11  |           |
|                 | 23        | 123     | 20150408               |                | 20150408 | ×        | · · · · · · · · · · · · · · · · · · · | 1    | -   |           |
|                 | 24        | 124     | 20150408               |                |          |          | 165 Noggrann mätning finns ei 💌       | 111  | 11  |           |
|                 | 25        | 125     | 20150409               |                | 20150409 | X/       | •                                     | 111  | ш   |           |
|                 | 26        | 126     | 20150409               |                | 20150409 | <b>v</b> | -                                     | 100  | 100 |           |

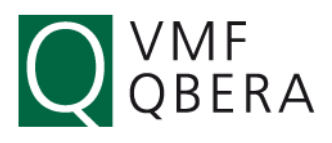

|                                                                     |                            |               |                   | _            | _                   |                   | -                 |                      |                            |                    |       |                                |                    |               |
|---------------------------------------------------------------------|----------------------------|---------------|-------------------|--------------|---------------------|-------------------|-------------------|----------------------|----------------------------|--------------------|-------|--------------------------------|--------------------|---------------|
| Fliskollektiv                                                       | 1                          |               |                   |              |                     |                   |                   |                      |                            |                    |       |                                | -   [              | ×             |
| Kollektiv:                                                          |                            |               |                   |              |                     |                   | St                | ickprovsnr:          | 59003                      | 010                | 2     |                                |                    |               |
| Rnr:                                                                |                            |               | Virk              | .esord       | er:                 |                   | Pr                | skorrModell          |                            |                    |       |                                | ]                  |               |
| Mätplatsinform<br>Mottpl Kla                                        | ation<br>rtext<br>)RSNÄS G | ÄVLE          | MpIT              | ур А<br>Г    | VIPI M              | ätdatum<br>013040 | n Mät<br>7 00     | ag Sållare<br>)3 432 | Sållni<br>201              | ngsdatu<br>30410   | im J  | Summa inmätt<br>Svantitet<br>O | sort/kv<br>Måttsla | ant           |
| Torrhaltsprov:<br>Typ Gram<br>Rå vikt 45<br>Torrvikt 20<br>Torrhalt | 32<br>33<br>41,26          | Sållr<br>Vikt | igram Pro<br>2991 | ocent<br>100 | Pris                | k% F<br>2,47 [    | Prisk TTS<br>0,30 | s(M3S) 5             | Enkelmät<br>SSTE M<br>7002 | ning —<br>3S<br>94 | Vikt  | TTS<br>9,64   12,1             | TT:<br>23          | 5/M3S<br>0,13 |
| Sållningsresultat:                                                  |                            |               | Vrak:             |              | Affärsle<br>Säljare | dskedja           | 3:                |                      |                            | Köpar              | e:    |                                |                    |               |
| Тур                                                                 | Gram                       | %             | Priskorr %        |              | Led                 | HKod              | IntNr             | IntNr2               | BF År                      | HKod               | IntNr | IntNr2                         | BF År              | Uppdr         |
| Bark                                                                | 51                         | 1,70          | -1,7              |              | 1                   |                   |                   |                      |                            |                    |       |                                |                    |               |
| Fraktion 1                                                          | 0                          | 0,00          | 0                 |              | 2                   |                   |                   |                      |                            |                    |       |                                |                    |               |
| Fraktion 2                                                          | 113                        | 3,80          | 3,04              |              | 3                   |                   |                   |                      |                            |                    |       |                                |                    |               |
| Fraktion 3a                                                         | 1903                       | 63,60         | 76,32             |              | 4                   |                   |                   |                      |                            |                    |       |                                |                    |               |
| Fraktion 3b                                                         | 781                        | 26,10         | 23,49             |              | 5                   |                   |                   |                      |                            |                    |       |                                |                    |               |
| Fraktion 4                                                          | 98                         | 3,30          | 1,32              |              | 6                   |                   |                   |                      |                            |                    |       |                                |                    |               |
| Fraktion 5                                                          | 45                         | 1,50          | 0                 |              |                     |                   |                   | 1                    |                            |                    | 1 -   |                                |                    |               |
| Rötskadad flis                                                      | 0                          | 0,00          | 0                 |              |                     |                   | <u>S</u> u        | mma Koll 📗           | Sumn                       | na Mottp           | ol    |                                | Åter               | ställ         |

Nu har man kommit fram till en ruta där stickprovets torrhalt och sållningsresultat tydligt framgår!

Om man vill se reultaten för **hela kollektivperioden** eller **per mottagningsplats** så kan man trycka på ikonerna nedan.

| Kollektiv                                                                                                    |
|----------------------------------------------------------------------------------------------------|
| Nolektiv. Jobeco Jorez                                                                                                    |
| Dúdeobladalk                                                                                                    |
| Rnr: Virkesorder: Priskonwodeii.                                                                                                    |
| Mätplatsinformation       Summa inmätt sort/kvant:         Möttpl       Klartext       MplTyp       AvlPl       Mätdatum       Mätlag       Sållare       Sållningsdatum         59003       KORSNÄS GÄVLE       9       0       20130407       003       432       20130410       0                                             |
| Torrhaltsprov:                                                                                                    |
| Typ         Gram         %           Rå vikt         492         Vikt i gram         Procent         Prisk %         Prisk TTS(M3S)         SSTE         M3S         Vikt         TTS         TTS/M3S           Torrvikt         203         2961         100         2.47         0.902         2962         12.23         0.13 |
| Torrhalt 41,26                                                                                                    |
| Sållningsresultat: Vrak: Säljare: Köpare:                                                                                                    |
| Typ Gram % Priskorr % Led HKod IntNr IntNr2 BF År HKod IntNr IntNr2 BF År Uppdr                                                                                                    |
| Bark 51 1.70 -1.7 1                                                                                                    |
| Fraktion 1 0 0,00 0 2                                                                                                    |
| Fraktion 2 113 3.80 3.04 3                                                                                                    |
| Fraktion 3a 1903 63,60 76,32 4                                                                                                    |
| Fraktion 3b 781 26,10 23,49 5                                                                                                    |
| Fraktion 4 98 3,30 1,32 6                                                                                                    |
| Fraktion 5 45 1,50 0                                                                                                    |
| Rötskadad flis 0 0,00 0 Aterställ                                                                                                    |